# **Calibrating a Wacom Tablet**

# **\*\*BEFORE YOU START THE CALIBRATION PROCESS\*\*** Touch the tip of the Wacom pen to the Wacom tablet

#### Step 1: Launch Wacom Tablet Properties

- To find the Wacom Tablet Properties program, type *wacom* in the Search box on your desktop screen.
- Select *Open* under Wacom Tablet Properties.

## Step 2: Disable Touch Input (Note: Not all Wacoms have Touch Input)

Select the Touch icon in the Tools menu (if applicable)

NOTE: If touch input is enabled, uncheck the *Enable touch input* box to disable it.

### **Step 3: Select Calibration Options**

- Select your *Pen* on the Tool menu.
- Select the *Calibrate* tab to open the calibration options.

#### Step 4: Select the Wacom Monitor

If you are using more than one monitor:

- Select the Wacom monitor from the Monitor dropdown before you calibrate.
- Press the Calibrate button.
  NOTE: If you're using only one monitor, you will only have one choice.

#### Step 5: Calibrate the Wacom

From the position (standing or sitting) from which you plan to use the touch display, tap the center of the target icons in each corner of the screen with the tip of the pen.

### Step 6: Confirm the Calibration

Move the pen around the screen. If the cursor does not align with the pen tip, try to calibrate again.

**NOTE**: After you confirm that calibration is accurate and find that the pen is still out of synch when you're using Powerpoint, submit a ticket to the Help Desk at help.mst.edu.

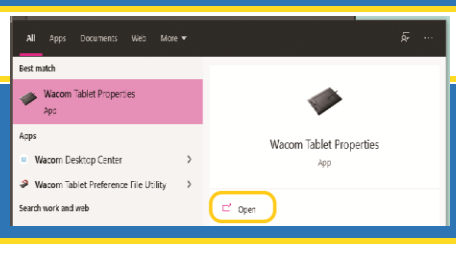

-

Cintiq Pro 24...

°.

A

My Gestures

Cintig Pro 24.

Device:

Tool:

Touch Options

Enable touch input

×

> \_\_\_\_

> .

> +

> -

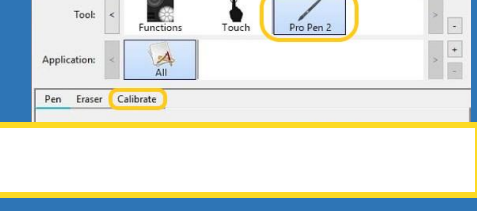

1

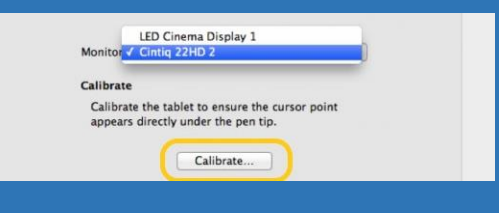